# Site Induction Guide

Employees of event organisers, contractors, and exhibitors

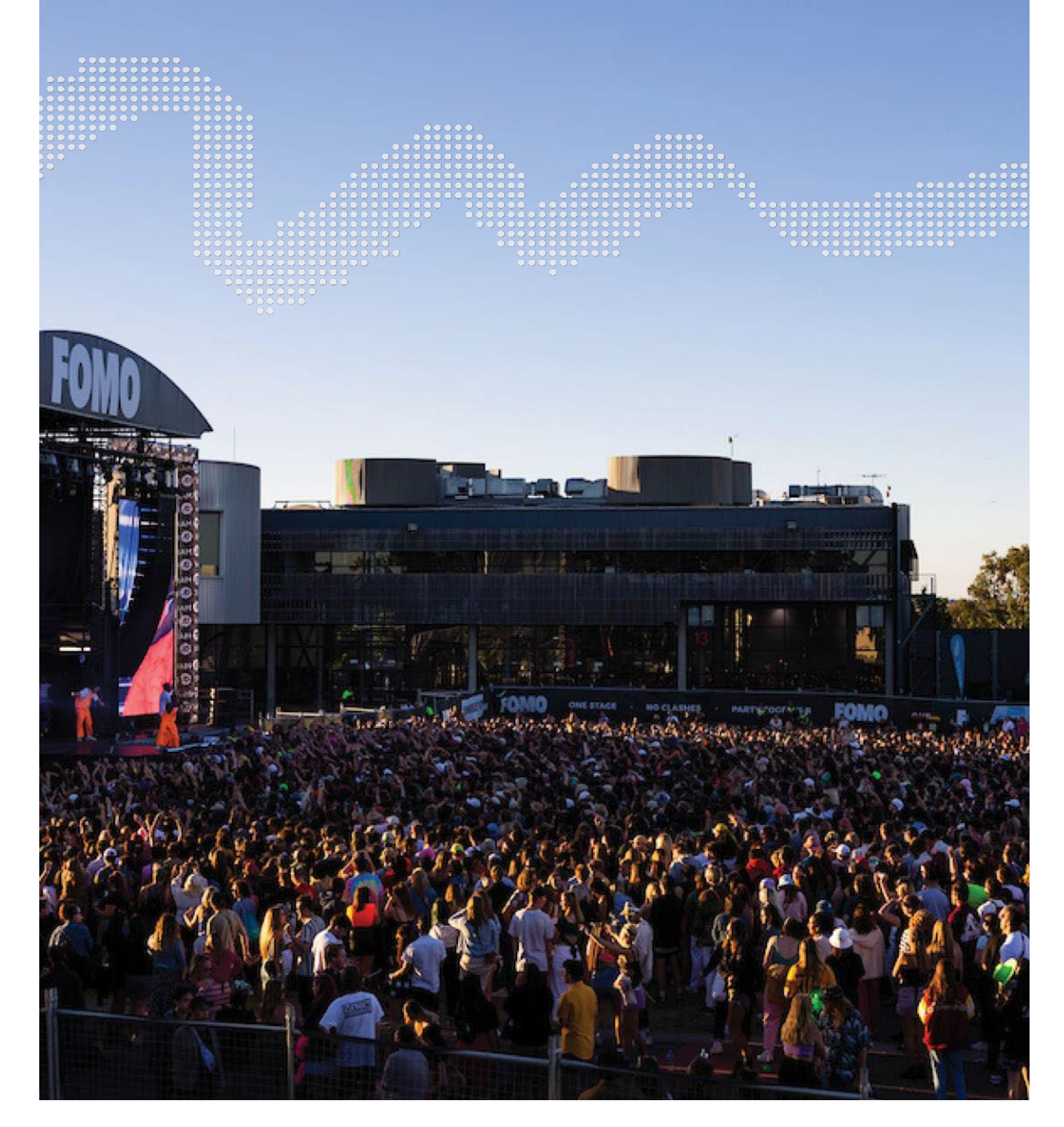

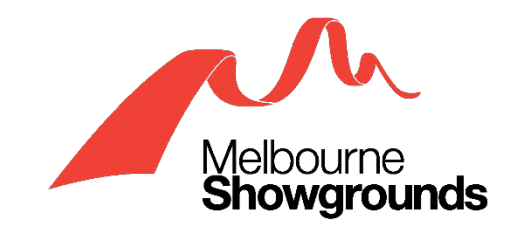

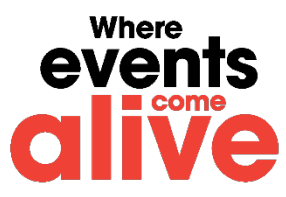

## Contents

| -Registration                | . 3                                                                                                    |
|------------------------------|----------------------------------------------------------------------------------------------------|
| Initial Registration         | . 4                                                                                                    |
| Uploading Required Documents | . 7                                                                                                    |
| Required Induction Modules   | . 9                                                                                                    |
| Submitting Registration      | 12                                                                                                    |
| Common Questions / Problems  | 13                                                                                                    |
|                              | Registration<br>Initial Registration<br>Uploading Required Documents<br>Required Induction Modules<br>Submitting Registration<br>Common Questions / Problems |

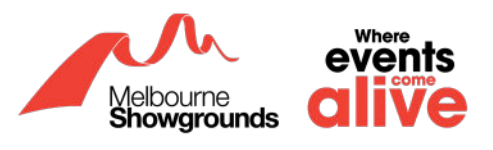

### **Pre-Registration**

The registration and induction process is to be completed ideally on a laptop or tablet. Please avoid using a phone. Additionally, please allow 30 minutes of your time to complete this process.

For employees that have never registered with Melbourne Royal on WHS, please skip to **Initial Registration** which can be found on page 4 of this guide.

For employees that have an existing registration with Melbourne Royal on WHS, please go to the <u>WHS</u> <u>login page</u> which can be found with the provided link: <u>https://app.whsmonitor.com.au/oauth/whs</u>

Login to your WHS account and skip to <u>step 2.1</u> on page 7 of this guide.

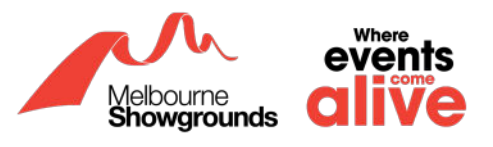

### 1. Initial Registration

### 1.1 To begin the registration process, the allocated admin will send you a link.

This link will allow you to register against your employer's business account.

# 1.2 Please click on the link the allocated admin forwarded you. Your screen should look like the image below.

| Step 1 - Register                    | Step 2 - Verify (Check email to verify) | Step 3 - Upload Documentation | Step 4 - Submit for Approval | Pleas   |
|--------------------------------------|-----------------------------------------|-------------------------------|------------------------------|---------|
|                                      |                                         |                               |                              | top r   |
| CLICK HERE TO REGISTER AS AN EXISTIN | IG WORKER/SUBCONTRACTOR                 |                               |                              | - scree |
| ACCOUNT INFORMATION                  |                                         |                               |                              | _ Worl  |
| EMAIL ADDRESS (USERNAME) *           |                                         | PASSWORD *                    | RE-ENTER PASSWORD *          | ctor    |
|                                      |                                         |                               |                              |         |
| PERSONAL DETAILS                     |                                         |                               |                              |         |
|                                      |                                         |                               |                              | -       |
| Select worker type                   |                                         |                               | ~                            | -       |
| SALUTATION *                         |                                         |                               |                              |         |
| O MR O MRS O MS O OTHER              |                                         |                               |                              |         |
| FIRST NAME *                         | AST NAME *                              | MIDDLE NAME                   | DATE OF BIRTH                |         |
|                                      |                                         |                               |                              | 3       |
| O YES O NO DETAILS                   | AMES: (IF TES PROVIDE DETAILS)          |                               |                              |         |
|                                      |                                         |                               |                              |         |
| PRINCIPAL PLACE OF BUSINESS ADDRESS  |                                         |                               |                              |         |
| TOWN                                 | STATE                                   | POST                          | CODE                         |         |
|                                      | Select State                            | ~                             |                              |         |
| BUSINESS NAME (IF APPLICABLE)        |                                         |                               |                              |         |

To ensure you have received the correct link. Please double check that the top right hand corner displays 'Worker/Subcontractor Registration'.

If the top right-hand corner of the screen does not display 'Worker/Subcontractor Registration', then you have been provided an incorrect link. **DO NOT** proceed further and communicate with the allocated admin to obtain the correct link as outlined in the Induction Guide for Event Organisers, Contractors, and Exhibitors.

Please also check the top left-hand corner of the screen for the organisation's name you are registering with. Ensure that it is the correct organisation before proceeding.

#### **1.3** Fill in your details

(at minimum, all mandatory areas marked with \*)

#### 1.4 For your password, ensure you adhere to all the following requirements

- (No full stops)
- Ten-character password length

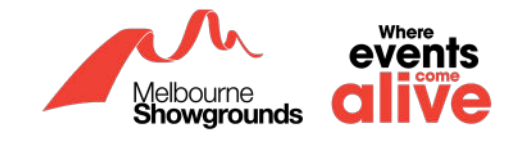

- One lowercase letter (a-z)
- One uppercase letter (A-Z)
- One number (0-9)
- One of the following characters: ~!@#\$%^&\*()

| PASSWORD * | RE-ENTER PASSWORD * |
|------------|---------------------|
|            |                     |

# 1.5 Please ensure you have selected the appropriate worker type. General employees and exhibitors will come under 'Worker'

| WOR | RKFR | TYPF | * |
|-----|------|------|---|

| Select worker type | <ul> <li>Click on the</li> </ul> |
|--------------------|----------------------------------|
|                    | arrow to select                  |
|                    | contractor type                  |

# 1.6 Once you have filled out all the details required, double check your information. Once you are satisfied, scroll down, and click the 'REGISTER NOW' button.

| SALUTATION *            |              |                     |
|-------------------------|--------------|---------------------|
| ○ MR ○ MRS ○ MS ○ OTHER |              |                     |
| FIRST NAME *            |              |                     |
|                         |              |                     |
| LAST NAME *             |              |                     |
|                         |              |                     |
| MIDDLE NAME             |              |                     |
|                         |              |                     |
| EMAIL ADDRESS *         |              |                     |
|                         |              |                     |
|                         | REGISTER NOW | REGISTER NOW button |

# 1.7 If you have successfully followed the above steps, then you will receive the below message on your browser:

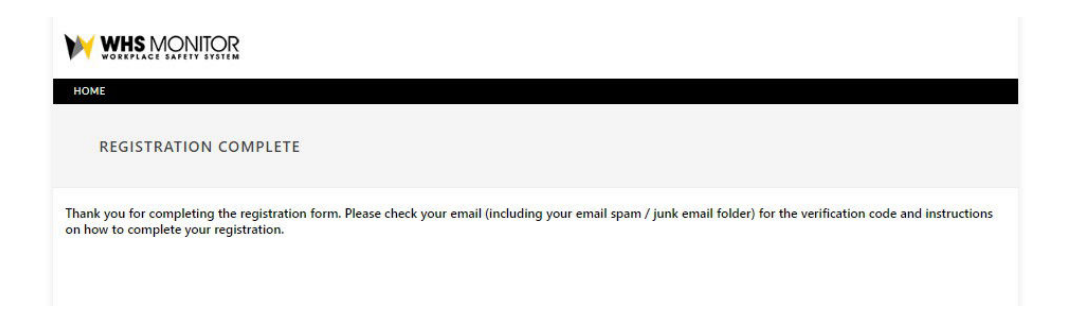

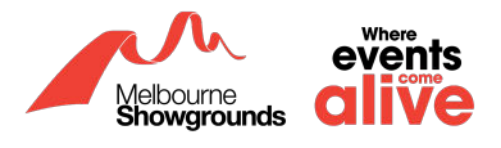

**1.8** Following this, you will receive an email to verify your registration. Please click on the link in the email to verify your account. This link will take you to the registration portal.

| Complete your Royal Agricultural Society of Victoria worker registrat                                                                                                    | •                                      |               |                   |
|----------------------------------------------------------------------------------------------------|----------------------------------------|---------------|-------------------|
| Royal Agricultural Society of Victoria Admin <info@whsmonitor.com.au><br/>to me ~</info@whsmonitor.com.au>                                                                             | 3:29 PM (0 minutes ago)                | ☆ ♠           |                   |
| Dear Renata,                                                                                                    |                                        |               |                   |
| Please click the link below to verify your account.<br>https://app.whsmonitor.com.au/cregister/RegVerify.aspx?jc=3C417517-3830-4989-98C1-6902D4EE1096&vc=1770920B-2335<br>CA0AFA8E1066 | -40BD-9A7E-8F8D9E594727&uc=337BADDE-CF | D8-41CB-970A- | Verification link |
| The link above will automatically log you into WHS Monitor.<br>Once logged in, please click on 'Worker Profile' to upload any required documents and complete the inductions.          |                                        |               |                   |
| Thank you.<br>Royal Agricultural Society of Victoria Admin                                                                                                    |                                        |               |                   |

If you are unable to locate this email, please check your junk and spam inbox.

# 1.9 The link will take you to the WHS website. Click on Worker Profile as shown below:

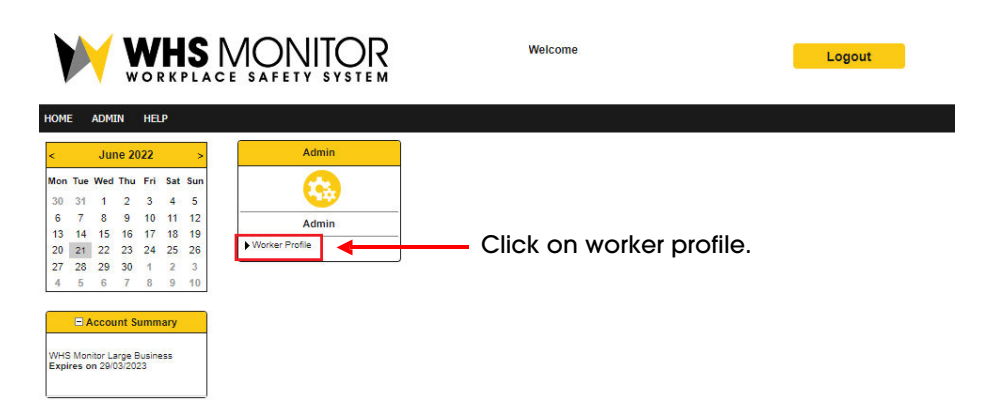

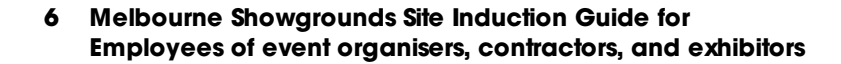

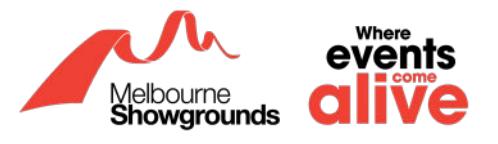

### 2. Uploading Required Documents

If you **are** a Forklift Driver, Rigger, or Scaffolder, you will be required to upload the necessary licenses. Please proceed with the below steps.

If you are **not** a Forklift Driver, Rigger, or Scaffolder, you are **not** required to upload any documentation. Please skip to **<u>Required Induction Modules</u>** found on page 9 of this guide.

# 2.1 Once you have clicked on the verification link and you have been directed to the WHS Portal, scroll down to Required Documents

This is where you can upload your necessary licenses. For your account to be approved, please upload valid licenses that are not expired.

#### 2.2 Click on Add/Upload Doc for each section

For Sole Traders, you will only need to upload your Products & Public Liability Insurance.

For Contractors, Agriculture, and Food & Beverage, you will need to upload your Products & Public Liability and Workers Compensation Insurance.

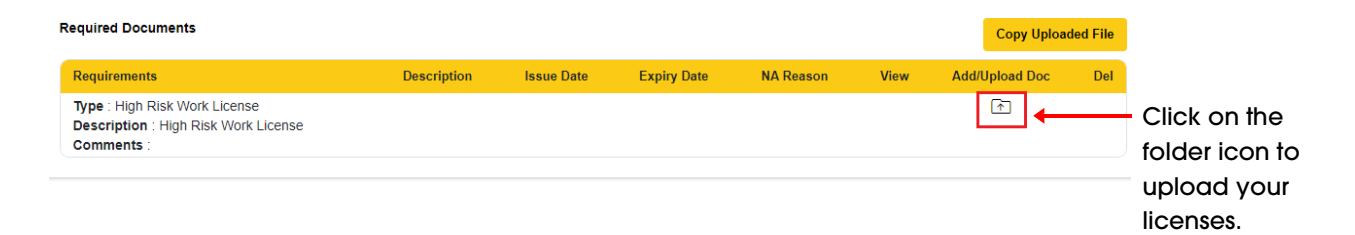

2.3 Once you have clicked on the folder icon underneath Add/Upload Doc, a pop-up window will require you to add a file description and expiry date. Once completed, then upload the document in the Upload File area.

#### Upload Attachment

| Required document desciption<br>High Risk Work License |        | File Description* ③<br>High risk work licence |      |
|--------------------------------------------------------|--------|-----------------------------------------------|------|
| Upload File* (2)                                       |        | Document Type* ②                              |      |
|                                                        | Select | High Risk Work License                        | Ŧ    |
| Issue Date                                             |        | Expiry Date * ③                               |      |
|                                                        | 31     | 30/11/2022                                    | 31   |
|                                                        |        | L LNot Applicable? Reason                     | Save |

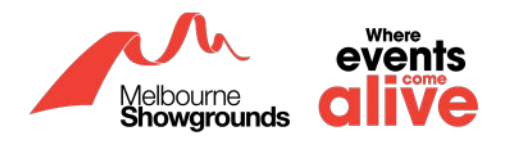

2.4 Once you have uploaded your license and filled in the necessary information, click the yellow Save button in the bottom right corner and your record will be saved successfully

| m.au/App/WorkOrder/ContractorDetails.aspx?page     | =8068isiteindex=0                                                 |                            |
|----------------------------------------------------|-------------------------------------------------------------------|----------------------------|
| ADD/EDIT DOCUMENT<br>Required Document Description | app.whsmonitor.com.au says<br>Record has been successfully saved. | OK                         |
| Public Liability Insurance                         |                                                                   |                            |
| Document Title * 💿                                 | Description ①                                                     | Document Type * 🕚          |
| Public Liability Insurance Document                |                                                                   | Public Liability Insurance |
| Document Date ①                                    |                                                                   |                            |
|                                                    | F                                                                 |                            |

2.5 Press the blue OK button and you will be taken back to the main screen. If your license has been uploaded successfully, you will see the information displayed in the Required Documents section.

| Required Documents                                                                  |                        |            |             |           |      | Copy Uploa     | ded File |
|-------------------------------------------------------------------------------------|------------------------|------------|-------------|-----------|------|----------------|----------|
| Requirements                                                                        | Description            | Issue Date | Expiry Date | NA Reason | View | Add/Upload Doc | Del      |
| Type : High Risk Work License<br>Description : High Risk Work License<br>Comments : | High risk work licence | 21/06/2022 | 30/11/2022  |           | Q    | / +            | Î        |

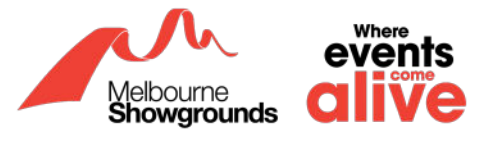

### 3. Required Induction Modules

**ALL** employees **MUST** complete the mandatory induction modules to finalise the registration process.

Please ensure you have logged into your account

Login Link: https://app.whsmonitor.com.au/oauth/whs

### 3.1 In the WHS portal, scroll down to Required Inductions

| Description                                                                                                 | Client/Site Name                       | Launch | Induction Date | Expiry Date | Result | Induction ID |
|----------------------------------------------------------------------------------------------------|----------------------------------------|--------|----------------|-------------|--------|--------------|
| ID : IDNR-13<br>Description : Incident Reporting & Emergency Procedures<br>Type : Emergencies<br>Comments : | Royal Agricultural Society of Victoria | ġ.     |                |             |        |              |
| ID : IDNR-4<br>Description : Site Safety Rules<br>Type : Site Rules<br>Comments :                           | Royal Agricultural Society of Victoria | đ      |                |             |        |              |
| ID : IDNR-8<br>Description : Site Standards<br>Type : Site Standards<br>Comments :                          | Royal Agricultural Society of Victoria | đ      |                |             |        |              |
| ID : IDNR-12<br>Description : Working Safely at RASV<br>Type : Safe Work Practices<br>Comments :            | Royal Agricultural Society of Victoria |        |                |             |        |              |

### 3.2 To launch an induction, click the icon demonstrated below

| Description                                                                                               | Client/Site Name                       | Launch | Induction Date | Expiry Date | Result | Induction ID |                                         |
|----------------------------------------------------------------------------------------------------|----------------------------------------|--------|----------------|-------------|--------|--------------|-----------------------------------------|
| ID : IDNR-13<br>Description : Incident Reporting & Emergency Procedures<br>Type Emergencies<br>Comments : | Royal Agricultural Society of Victoria | ß      | •              |             |        |              | to launch the first<br>induction module |
| ID : IDNR-4<br>Description : Sile Safety Rules<br>Type : Sito Rules<br>Comments :                         | Royal Agricultural Society of Victoria | 10     |                |             |        |              |                                         |
| ID : IDNR:8<br>Description Site Standards<br>Type : Site Standards<br>Comments :                          | Royal Agricultural Society of Victoria | đ      |                |             |        |              |                                         |
| ID IDNR-12<br>Description : Working Satoly at RASV<br>Type : Safe Work Practices<br>Comments              | Royal Agricultural Society of Victoria | ß      |                |             |        |              |                                         |

# 3.3 Ensure your details are correct, click the blue Save & Next button in the bottom right corner

| ncident Reporting & Er | mergency Procedures             |   | Enter your details |
|------------------------|---------------------------------|---|--------------------|
|                        |                                 |   |                    |
| Please enter details   | below to start the induction.   |   |                    |
| First Name             | Renata                          | • |                    |
| Last Name              | Krupinska                       | • |                    |
| Company Name           | Renata's Company                |   |                    |
| Email Address          | renata@melbourneshowgrounds.com |   |                    |
| Phone Number           |                                 |   |                    |
| Position / Job         |                                 |   |                    |
| Job Location           |                                 |   |                    |
| Manager / Supervisor   |                                 |   |                    |
|                        |                                 |   | Save & Next        |
|                        |                                 |   |                    |

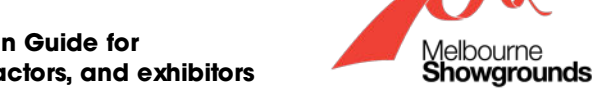

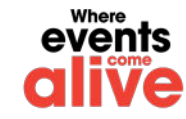

### 3.4 Read through each page and answer all questions

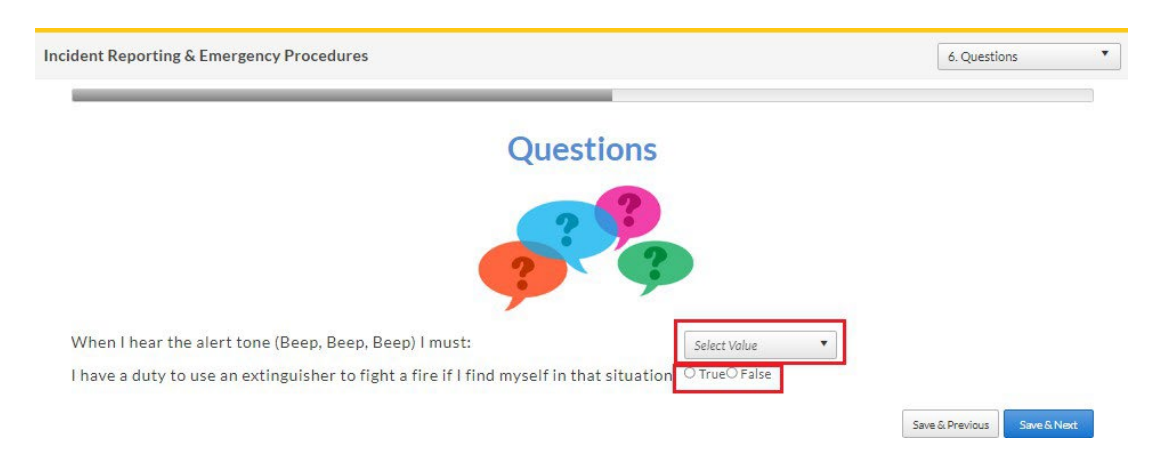

# 3.5 Once you have completed and passed an induction, you can launch the next induction module

| Induction Result                                                                             |                                                |
|----------------------------------------------------------------------------------------------|------------------------------------------------|
| Thank you for completing the Incident Reporting & Emergency Procedures induction.            |                                                |
| NUMBER OF REQUIRED QUESTIONS : 6                                                             |                                                |
| NUMBER OF REQUIRED QUESTIONS ANSWERED CORRECTLY : 6                                          |                                                |
| PASSING MARK : 100%                                                                          |                                                |
| YOUR SCORE : 100 %                                                                           |                                                |
| RESULT : Pass                                                                                |                                                |
| INDUCTION ID : 2916118168                                                                    | Click on the                                   |
| EXPIRATION DATE : 09/06/2023                                                                 | LAUNCH NEXT                                    |
| Please click the LAUNCH NEXT button to complete Site Standards induction.  CLOSE LAUNCH NEXT | button to load the<br>next induction<br>module |

Please note that some induction modules require 100% score to pass.

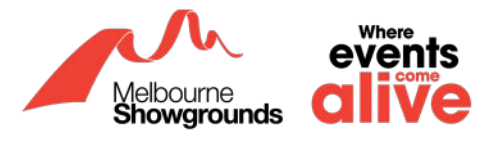

# 3.6 Once you have completed all the required induction modules, your screen should look like the image below:

| Description                                                                                                    | Client/Site Name                           | Launch | Induction<br>Date | Expiry<br>Date | Result                 | Induction ID   |
|----------------------------------------------------------------------------------------------------|--------------------------------------------|--------|-------------------|----------------|------------------------|----------------|
| ID : IDNR-13<br>Description : Incident Reporting & Emergency Procedu<br>res<br>Type : Emergencies<br>Comments : | Royal Agricultural Society of Victor<br>ia |        | 09/06/2022        | 09/06/202<br>3 | Pass<br>100% (6/<br>6) | 2916118168     |
| ID : IDNR-4<br>Description : Site Safety Rules<br>Type : Site Rules<br>Comments :                               | Royal Agricultural Society of Victor<br>ia |        | 09/06/2022        | 09/06/202<br>3 | Pass<br>100% (6/<br>6) | 291614888<br>0 |
| ID : IDNR-8<br>Description : Site Standards<br>Type : Site Standards<br>Comments :                              | Royal Agricultural Society of Victor<br>ia |        | 09/06/2022        | 09/06/202<br>3 | Pass<br>100% (5/<br>5) | 291613672<br>0 |
| ID : IDNR-12<br>Description : Working Safely at RASV<br>Type : Safe Work Practices<br>Comments :                | Royal Agricultural Society of Victor<br>ia |        | 09/06/2022        | 09/06/202<br>3 | Pass<br>100% (8/<br>8) | 291618798<br>5 |

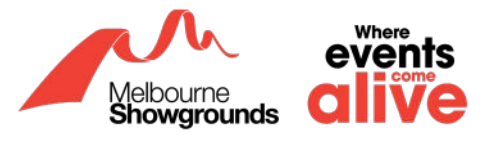

### 4. Submitting Registration

Now that you have completed all required tasks (uploading licenses and completing the induction modules), you can submit your registration for approval to the Melbourne Showgrounds.

# 4.1 On the WHS portal under Worker Type, click the green submit button located in the bottom right-hand corner

| SHOW MORE DETAILS                                         |                                 |             |                 |                       |                |
|-----------------------------------------------------------|---------------------------------|-------------|-----------------|-----------------------|----------------|
| Sites To update a Site please select from the list below. |                                 |             |                 |                       |                |
| Site                                                      | Status                          | Worker Type | Contractor Type | Print QR              |                |
| Royal Agricultural Society of Victoria                    | Email verified                  | Rigger      | Contractor      |                       |                |
| Worker Type *                                             |                                 |             |                 |                       |                |
| Rigger                                                    |                                 |             |                 | •                     |                |
| To submit please fill in the Worker Type, Required Docu   | iments and Required inductions. |             | [               | Update Site<br>Submit | Click on Submi |

4.2 Once you have clicked Submit and you have successfully completed the required induction modules, a message in the top right-hand corner will appear

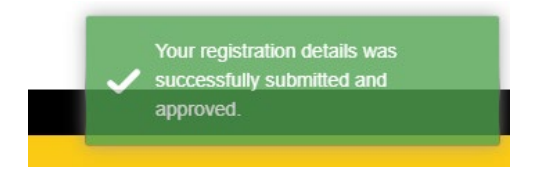

4.3 Once your account has been submitted, you will receive an approval email with a QR Code. Please keep this QR code with you for onsite checks.

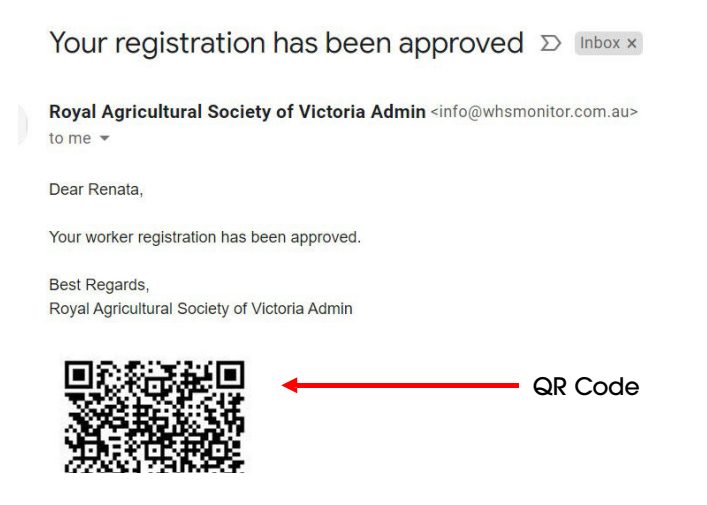

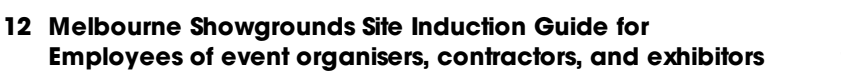

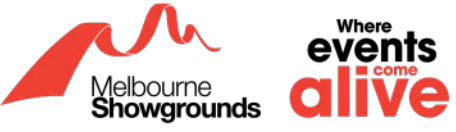

### 5. Common Questions / Problems

Here you will find the most common questions asked regarding the registering process on WHS. If you have a question or experiencing any issues, please search for a similar question in this section that may assist you.

### 5.1 'My username is already in use/taken'

If you are trying to register your business on WHS and you see this message beneath Email Address (Username):

"Email Address already used by another user. Please enter different Email Address"

#### EMAIL ADDRESS (USERNAME) \*

```
renata@melbourneshowgrounds.com
```

Email Address already used by another user. Please enter different Email Address.

This demonstrates that the email address provided is already registered with WHS. Please go to the **WHS login page** which can be found with the provided link to login to your account:

#### https://app.whsmonitor.com.au/oauth/whs.

#### 5.2 'I forgot my password'

If you have forgotten your password, please click on the following link: https://app.whsmonitor.com.au/oauth/whs

Once you have clicked on the link, your webpage will look like the image below. Please enter your username in the box, click next:

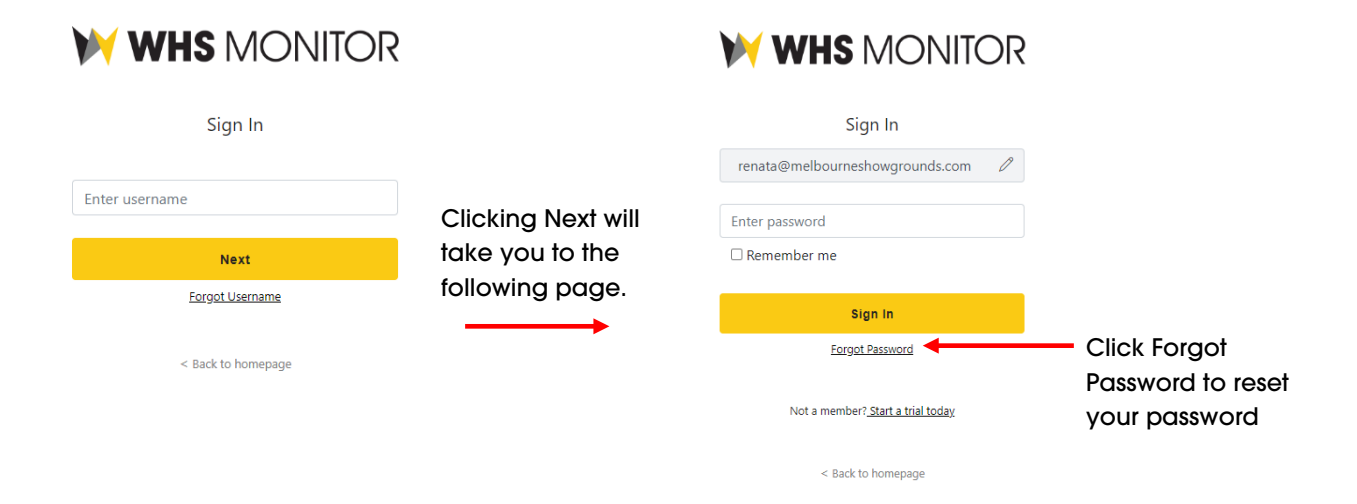

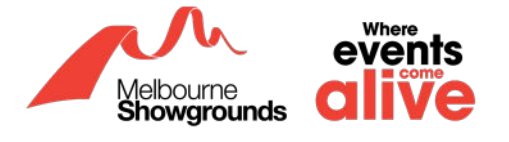